#### Alapvető kezelési ismeretek

A

menüsor

Ablak,

továbbá általános SAP Business

Szerkesztés,

One funkciókat.

| 0       | <b>SAP</b>         | ne     | ess                        |
|---------|--------------------|--------|----------------------------|
|         | Cég neve           |        | OEC Computers Hungary Kft. |
| AHR.    | Felhasználóazonosi | tó *   |                            |
| TEP III | Jelszó:            | *      | xxxx                       |
|         | Bejelentkezés V    | Mindov | ws helhasználói hökikal    |

Az SAP Business One-ba történő bejelentkezéskor meg kell adnunk a felhasználó azonosító és jelszó párosunk. A bejelentkezés történhet Windows felhasználói fiókkal is, ekkor a szöveg mellett található jelölő négyzetet be kell pipálnunk.

Ha másik cégbe szeretnénk bejelentkezni, akkor válasszuk a cég módosítása feliratú gombot. Cég váltására a programon belül is

lehetőség nyílik, de erről majd később. Az adatok megadását követően a bejelentkezéshez kattintsunk az Ok feliratú gombra.

### Bejelentkezést követően megjelenik a kezdőfelület

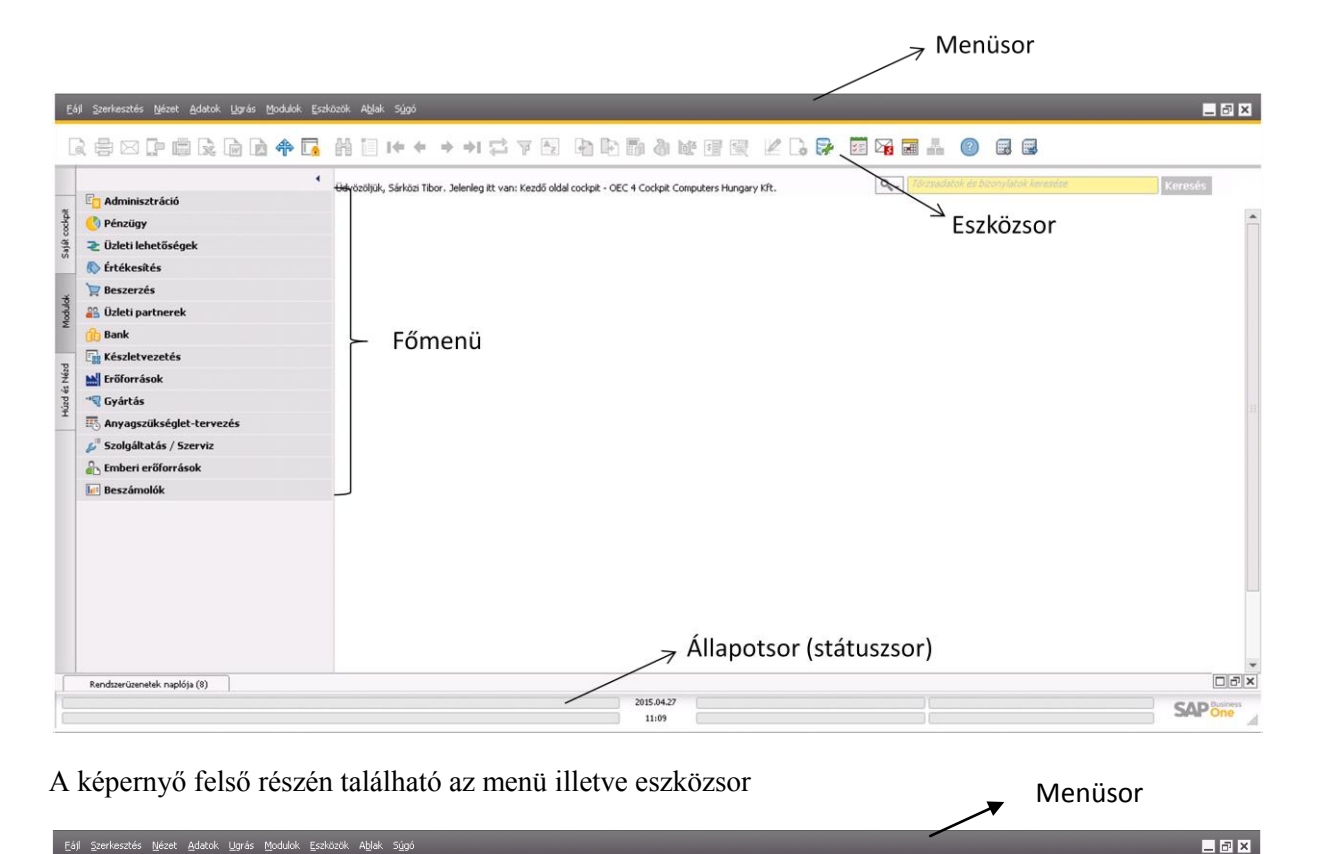

Q ⇔ ⊠ P ⊜ Q ⊕ D ♠ T₄ H ≡ I+ + → + ≓ 7 5 N D B & M S W S V L ₽ ⊠ 34 Z ∔ (?)

tartalmazza a Windows standard menüit (Fájl, Súgó),

Az eszközsor a menüsor alatt jelenik meg. Az eszközsor olyan ikonnyomógombok gyűjteménye, amelyek könnyű hozzáférhetőséget biztosítanak általánosan használt funkciókhoz. Az aktív funkciók színesben, az inaktív funkciók kiszürkítve jelennek meg. Kiválaszthatjuk, hogy melyik ikonok jelenjenek meg vagy legyen kikapcsolva. Ikon megjelenítéséhez vagy kikapcsolásához az egér jobb gombjával kattintsunk az eszközsor területén es tegyünk jelet vagy távolítsuk el a jelet a megfelelő ikon előtt.

Eszközsor

#### Néhány hasznos ikon az eszközsorból

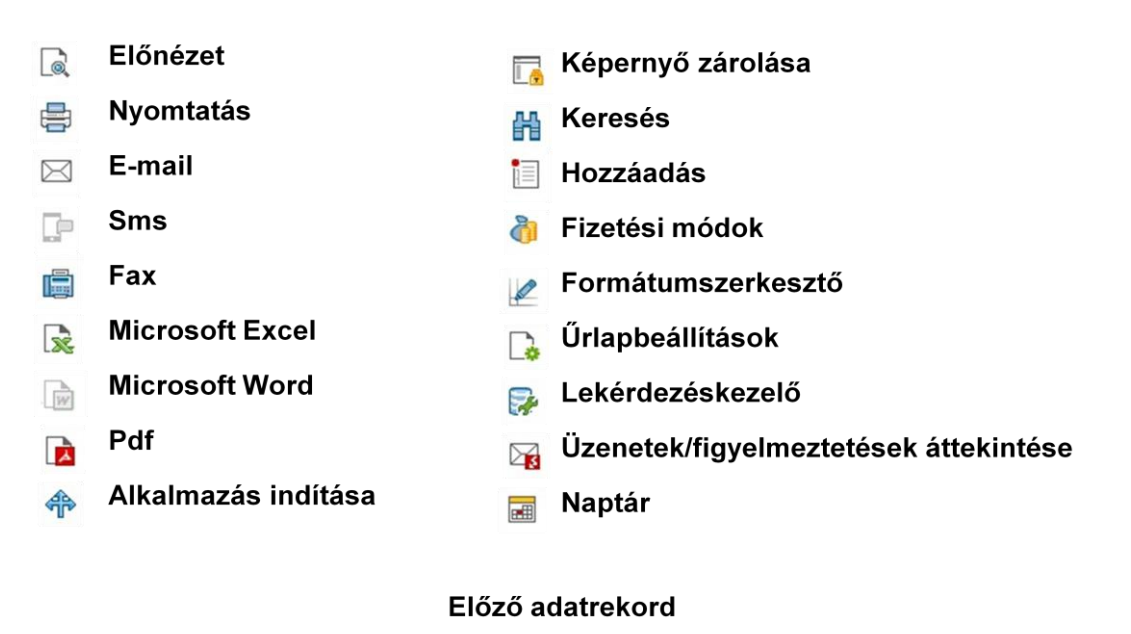

Első adatrekord

Utolsó adatrekord

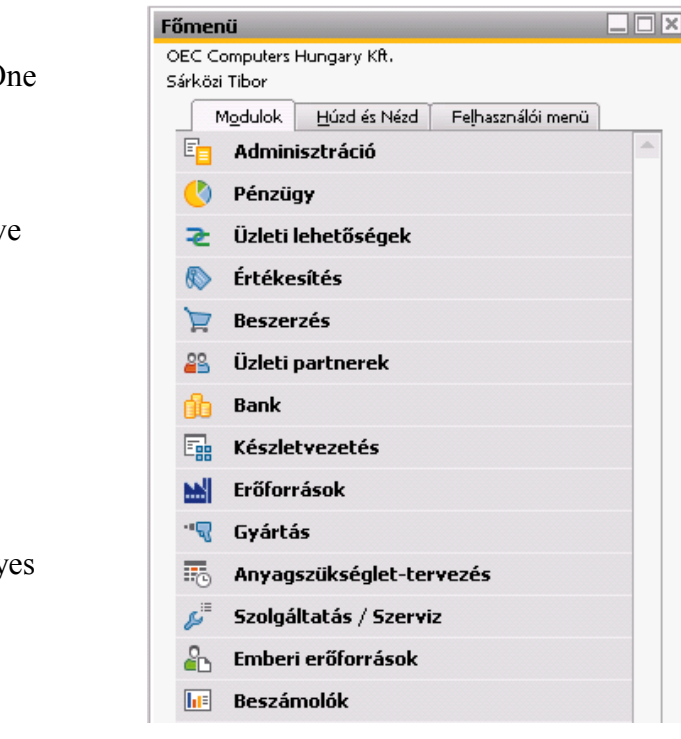

Következő adatrekord

A bal oldalt található az SAP Business One *főmenüje*, melynek segítségével irányíthatjuk az összes rendszerfunkciót.

A cég és a bejelentkezett felhasználó neve a bal felső sarokban látható

Amennyiben a Főmenü

valamilyen ok miatt mégsem látszana, a CTRL+0 billentyűk egyidejű lenyomásának

hatására előhívhatjuk azt. A rendszer egyes moduljai elérhetőek a menüsorban

Található "Modulok" menüből is.

A főmenüben három fül közül választhatunk, ezek a következők:

# Modulok

• Az SAP Business One összes modulját tartalmazza. Ezek alapvető menük, melyekből minden ablak és almenü elérhető.

### Húzd és Nézd

• Lehetővé teszi a fontos információk gyors és hatékony keresését és megjelenítését.

### Felhasználói menü

• Testreszabható menü, ahová a leggyakrabban használt funkciók menthetők.

#### **Modulok**

A *Modulok* fül az SAP Business One összes modulját tartalmazza, nézzük meg melyek ezek.

### Adminisztráció

A valutaárfolyamok, a rendszerkiépítés és a jogosultságok alapvető rendszerbeállításait tartalmazza, valamint az online riasztások, illetve az adatimportálási és exportálási funkciók beállításait.

### Pénzügy

A teljes pénzügyi könyvelés, a számlakeretek, a főkönyv, a folyószámla-könyvelések és a beszámolók kezelésére szolgál. Emellett definiálhatók költségkeretek és profit centerek is a céges bevételek és költségek jobb kezelése érdekében.

### Üzleti lehetőségek

Segít az értékesítőknek saját üzleti lehetőségeik kezelésében, és lehetővé teszi a saját értékesítési adatok elemzését. Tartalmazza az üzleti lehetőség-prognózisbeszámolókat, a megnyert lehetőségeket, és az értékesítési szintek dinamikus megjelenítését is.

### Értékesítés

Az értékesítési folyamat valamennyi aspektusát kezeli a vevőnek tett ajánlatok, vevői rendelések és szállítások bevitelétől egészen a vevőszámlák kiállításáig és a visszáruig. Emellett átvihetünk alapbizonylatokat célbizonylatokba, vagy levelet küldhetünk nyitott kötelezettségekkel rendelkező vevők számára.

### Beszerzés

Az összes szállítói tranzakció kezelésére használható. Segítségével leképezhetjük a teljes beszerzési folyamatot a megrendeléstől egészen a szállítói számlázásig. Az importcégek a bekerülési árak funkciójának segítségével kiszámíthatják az importált cikkek beszerzési árát a vám, szállítási és biztosítási költségek, adók és egyéb bekerülési költségek beleszámításával.

### Üzleti partnerek

Az összes üzleti partner törzsadatait tárolja, beleértve a vevőkkel, viszonteladókkal, szállítókkal és érdeklődőkkel kapcsolatos releváns információkat is. Emellett információkat tárolhat az üzleti partnerek tevékenységeiről, valamint adatokat az értékesítési mennyiségre vonatkozó előrejelzésekhez.

### Bank

A pénzügyi tranzakciók teljes körét kezeli. Ezenkívül használhatja a Payment Engine alkalmazást az automatikus fizetések feldolgozására.

### Készletvezetés

A készletet kezeli, beleértve a raktári készleteket, árlistákat, speciális árképzési megállapodásokat, alternatív cikkeket és raktári tranzakciókat, valamint az árképzési és csomagolási folyamatot, továbbá a sarzsok és gyártási számok kezelését.

### Gyártás

Segítségével kezelhetjük a darabjegyzékek és gyártási utasítások.

# MRP (Material Requirements Planning, anyagszükséglet-tervezés)

Hatékonyan kezeli a gyártási folyamat során felmerülő anyagszükségleteket. A tervező varázsló segítségével tervezési szcenáriók definiálhatók, melyek figyelembe veszik a meglévő készletet, a vevői rendeléseket és megrendeléseket, gyártási rendeléseket és az előrejelzéseket az anyagrendelési javaslatok létrehozásakor, melyek révén teljesíthetők a vevőkkel szemben vállalt kötelezettségek.

# Szolgáltatás

A szervizképviselők és a vevők közti kommunikációt kezeli. Segítségével bevihetjük és karbantarthatjuk a szervizszerződésekkel, cikkekkel és sorozatszámokkal, illetve a vevői reklamációkkal és érdeklődéssel kapcsolatos információkat, valamint számos ehhez kapcsolódó funkciót hajthatunk végre. Ha egy ügyfél problémát jelez, az szervizhívás megnyitásával jegyezhető fel.

# Emberi erőforrások

Karbantartja a cég alkalmazottainak információit, és lehetővé teszi számos kapcsolódó funkció végrehajtását. Dolgozókezelési funkciókat biztosít, beleértve a dolgozó részletes adatait, kapcsolatadatait és távollétbeszámolóit.

### Beszámolók

Segítségével beszámolókat állíthatunk össze a vállalati adatokból és információkról, pontosan a kívánt formában. Ezek közé tartoznak a céges belső minősítések, a készletbeszámolók, a pénzügyi beszámolók és a könyvelési adatok. Az előre definiált beszámolók mellett egyéni lekérdezéseket is definiálhatunk.

# <u>Húzd és nézd</u>

A Húzd és Nézd menü az SAP Business One főmenüjének egyik fülén (lapján) található.

A *Húzd és Nézd* egy előre definiált rendszerlekérdezéseken alapuló interaktív eszköz. Segítségével beszámolókat hozhatunk létre és információkat jeleníthetünk meg különböző üzleti folyamatokról. A felhasználóbarát felület segítségével gyorsan megtalálhatjuk a keresett információkat, és összeállíthatjuk beszámolóinkat. Törzsadatokat vagy rendszerbeállítási adatokat, mint például üzletipartner-törzsadatokat, cikkcsoportokat, számlákat vagy fizetési feltételeket húzhatunk üzleti folyamatok információira, mint például kimenő számlákra, szállításokra, megrendelésekre vagy szervizhívásokra.

Továbbá generálhatunk egy beszámolót egy adott szállítóhoz létrehozott összes cikkről, cikkcsoportról vagy megrendelésről stb.

A *Húzd és Nézd* lekérdezések segítségével beszámolókban és a törzsadatokban, mint például főkönyvi számlák és üzleti partnerek között egyaránt kereshetünk.

#### Húzd és nézd használata

Az SAP Business One Főmenüjében kattintsunk a Húzd és Nézd fülre. Ekkor a lekérdezésekhez használható összes menü megjelenik.

Kattintsunk a mappaikonokra a megfelelő menü megnyitásához. Ha például egy adott ügyfél részére létrehozott kimenő számláról szeretnénk beszámolót készíteni, válasszuk az Üzleti partnerek és Értékesítés menüket. Kattintsunk duplán az Üzleti partnerek mappában lévő Üzleti partnerek elemre. A megjelenő Húzd és Nézd - Üzleti partnerek ablakban az adott cég összes megadott üzleti partnere látható. Vigyük az egérkurzort a kívánt üzleti partner ÜP-kód mezőjére, és tartsuk lenyomva a bal gombot mindaddig, amíg meg nem jelenik egy fekete téglalap. Húzzuk át az Értékesítés Kimenő számla mezőjére, és engedjük fel az egérgombot.

Ha a lekérdezés eredménye egyetlen rekord, az SAP Business One megnyitja a rekordot egy új ablakban. Ha több bizonylat is megfelel a lekérdezés kritériumainak, egy beszámoló jelenik meg a Húzd és Nézd ablakban.

Ha az adott objektumot nem megfelelően húztuk át, vagy nincs a lekérdezésnek megfelelő rekord, a Nem található megfelelő adatrekord hibaüzenet jelenik meg az állapotsorban.

|                                                                     |              |                          | Em Pénzügy                   |                                                                                                    |                                                                                               |                           |
|---------------------------------------------------------------------|--------------|--------------------------|------------------------------|----------------------------------------------------------------------------------------------------|-----------------------------------------------------------------------------------------------|---------------------------|
|                                                                     |              |                          | in Ertékeskés                |                                                                                                    |                                                                                               |                           |
|                                                                     |              | (Chrone of the second    | 19 Vevői apárilat            |                                                                                                    |                                                                                               |                           |
| Huzd & Nezd - Uzleti partnerek                                      |              | L. L. UX                 | Vevdi asänlat resdetei       |                                                                                                    |                                                                                               |                           |
|                                                                     |              |                          | Weydi rendekis               | Hind & Next - Oxio                                                                                                    | ti partnerek                                                                                  |                           |
| # Dickod (Roave Liebfon Farmin Tirovalioutor                        | Eddard hid   | Mohikalafon              | Merufi renateleis electerei  |                                                                                                    |                                                                                               |                           |
| 1 CONTRACT Design () Elf-1000 () Elf-1000                           | LITEREDICKUG | mounterori               |                              |                                                                                                    |                                                                                               |                           |
| 2 C21900 Parameter Te (1) 654-7657 (1) 654-7633                     |              |                          | Dy Szemzes                   | # 0P-4.0d                                                                                                    | OP neve 1. telefon Fastzán Tárgyalópartner                                                    | Entekeskököd Mobiltelefon |
| 3 😋 C30000 Microchips Ki (62) 345-900 (62) 345-900                  | 3            |                          | Szálítás részletei           | 2 0 022000 1                                                                                                    | Seen Thomp (1) 555-5000 (1) 555-5052                                                          | 1                         |
| 4 - C40000 Earthshaker ((1) 632-3332 (1) 632-3399                   | 1            | 1                        | Vevől visszáru               | 3 - C30000 4                                                                                                    | Sorochips KT (62) 345-900 (62) 345-900                                                        | 2                         |
| 5 😔 C42000 Mashina Hury (46) 115-773 (46) 115-773                   | 5            |                          | Vevči visszáru részletei     | 4 🥪 C40000 I                                                                                                    | Larthuhakar ((1) 632-3332 (1) 632-3399                                                        | 3                         |
| 6 - C50000 ADA Corpor (342) 456-900 (342) 456-90( Mary Brown        | 2            |                          | EV Kinteriő szárola          | 5 - C-000 I                                                                                                    | fashina Hani (46) 115-773 (46) 115-773<br>104 Commer (141) 471-900 (141) 471-900 Marin Borran |                           |
| 7 🗘 C60000 SG Electronic (411) 980-7791(411) 980-772 Eric Alexander | 1            |                          | Timeri esteria la ristata    | 7 - C6000 1                                                                                                    | IG Electronic (411) 990-7791(411) 990-772 Eric Alexander                                      | 5                         |
| 8 😋 C70000 Sky Systems (211) 711-612 (211) 711-612 Troy Brown       |              | E                        |                              | 0 🥪 C70000 :                                                                                                    | Sky Systems (211) 711-612C(211) 711-612 Troy Brown                                            | 4                         |
| 9 C99998 Webes vev0                                                 |              |                          | IS kineno jovaras            | 9 - C99998 1                                                                                                    | Mebes vand                                                                                    |                           |
| 11 - 10001 Advances (1) 229-9149 (1) 229-9175                       |              |                          | Kimenő jóvárás részletei     | 11 10001                                                                                                    | Ackermann #(1) 229-8148 (1) 229-8176                                                          | 1                         |
| 12 L1002 Richter Geder (1) 104-9182 (1) 104-9190                    |              |                          | 🕼 Kimenő előlegek            | 12 🥌 L10002 - 1                                                                                                    | Schwei Geder (1) 104-9102 (1) 104-9190                                                        | 1                         |
| 13 - T000120 Tesztel KR.                                            | -1           |                          | 🔳 Kimenő előlegek részletei  | 13 7000120                                                                                                    | Techel KR.<br>Delőnord Rev (1) 312-3241 (1) 312-3248                                          | 1                         |
| 14 🥪 V10000 Tetőpont Egi (1) 917-3743 (1) 917-3743                  |              | *                        | Em Besperats                 |                                                                                                    |                                                                                               |                           |
|                                                                     |              |                          | De Ordett opstografi         | and the second second se |                                                                                               |                           |
|                                                                     |              | 1000                     |                              | magain                                                                                                    |                                                                                               | X                         |
| Mégsem                                                              |              | Y                        | E Keszlet                    |                                                                                                    |                                                                                               |                           |
|                                                                     |              |                          |                              |                                                                                                    |                                                                                               |                           |
|                                                                     | # Szám Bia   | ronylatfajta Státus Köny | velési dátum Vevő-/szálkókód | Vevő/szálító neve Bizonylat összesen                                                                                                    |                                                                                               |                           |
|                                                                     | 1 🗢 1 🖬      | ck Lezárt 2006.)         | 01.22 C20000                 | Norm Thompson Hk 3.240.000.00                                                                                                    | -                                                                                             |                           |
|                                                                     | 2 🥥 8 🕬      | ck Lezárt 2006.)         | 03.19 C20000                 | Norm Thompson Hk 1.584.000,00                                                                                                    |                                                                                               |                           |
|                                                                     | 3 🤝 19 Cl    | k Lezárt 2006.           | 06.06 C20000                 | Norm Thompson Hk 5.904.000,00                                                                                                    | Î.                                                                                            |                           |
|                                                                     | 4 -> 27 CH   | ck Lezárt 2005.          | 07.22 C20000                 | Norm Thompson Hk 7.623.144,00                                                                                                    | 1                                                                                             |                           |
|                                                                     | 5 🥥 35 CM    | k Lezárt 2006.           | 09.07 C20000                 | Norm Thompson Hk 10.286-280,00                                                                                                    | 1                                                                                             |                           |
|                                                                     | 6 - 50 CM    | ck Lezárt 2006.          | 11.22 C20000                 | Norm Thompson Hk 3.872.340.00                                                                                                    | Γ.                                                                                            |                           |
|                                                                     | 7 - 57 CH    | k Lezárt 2006.           | 12.22 C20000                 | Norm Thompson Hk 9.951.048.00                                                                                                    |                                                                                               |                           |
|                                                                     | 8 🥥 59 GÅ    | k Lezárt 2007.           | 01.11 C20000                 | Norm Thompson Hk 11.880.000,00                                                                                                    |                                                                                               |                           |
|                                                                     | 9 🥥 67 🕬     | k Lezárt 2007.           | 02.09 C20000                 | Norm Thompson Hk 24.855.840,00                                                                                                    | 1                                                                                             |                           |
|                                                                     | 10 - 75 CB   | k Megnyil 2007.          | 03.13 C20000                 | Norm Thompson Hk 36.402.624.00                                                                                                    | E                                                                                             |                           |
|                                                                     | 11 - 85 CH   | k Megnyil 2007.          | 04.18 C20000                 | Norm Thompson Hk 1.944.000.00                                                                                                    | 2                                                                                             |                           |
|                                                                     | 12 -> 93 CH  | k Megnyil 2007.          | 06.23 C20000                 | Norm Thompson Hk 1.371.600.00                                                                                                    | 1                                                                                             |                           |
|                                                                     | 13 - 100 CM  | k Megnyil 2007.          | 08,16 C20000                 | Norm Thompson Hk 360.000.00                                                                                                    | ř.                                                                                            |                           |
|                                                                     | 14 0 107 CH  | k Megnyil 2007.          | 19.23 C20000                 | Norm Thompson H 154,800.00                                                                                                    | -                                                                                             |                           |
|                                                                     |              |                          |                              | 137.604.276,0                                                                                                    | 2                                                                                             |                           |
|                                                                     | Mérsen       |                          |                              |                                                                                                    | 9                                                                                             |                           |
|                                                                     |              |                          |                              |                                                                                                    |                                                                                               |                           |
|                                                                     |              |                          |                              |                                                                                                    |                                                                                               |                           |

Eredmény

### Szűrés a Húzd és Nézd lapon

Szintén az egérrel kattintsunk adott mező értékére, amíg fekete téglalap nem jelenik meg. Ekkor húzzuk azt a (Tábla szűrése) ikonra, és engedjük fel az egér gombját.

Ekkor megjelenik a Tábla szűrése ablak, amelyben az első szűrési feltétel már meg van adva. A keresés további finomításához további szűrőszabályok adhatók meg. A szűrő alkalmazásához kattintsunk az OK gombra. Ekkor a lista a megadott szűrőfeltételek szerint rendeződik.

A szűrő eltávolításához kattintsunk a (Tábla szűrése) ikonra.

A megjelenő Tábla szűrése ablakban pedig kattintsunk a Törlés és az OK gombra.

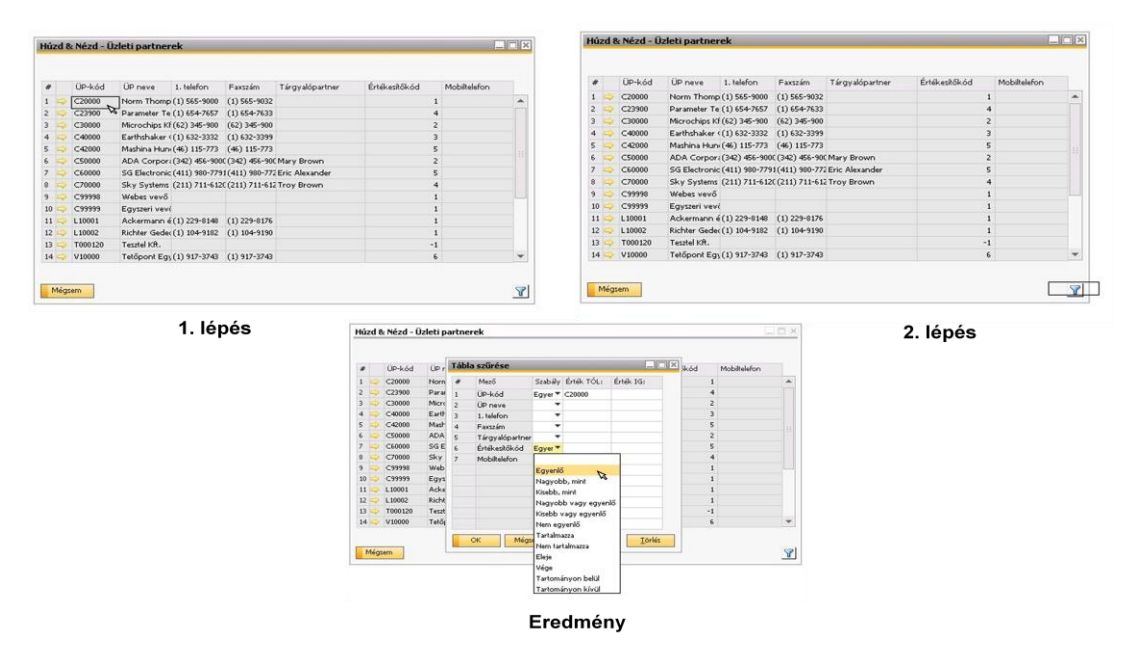

#### Felhasználói menü

A Főmenü Felhasználói menü fülén (lapján) szabhatjuk testre saját menünket. A felhasználói menü a leggyakrabban használt ablakokat, menüpontokat és lekérdezéseket tartalmazza.

A felhasználói menü beállításai nem érintik a többi SAP Business One felhasználó menüjét.

#### Felhasználói menü létrehozása

A leggyakrabban használt ablakokból és menüpontokból személyre szabott menüt állíthatunk össze, és mappákba szervezhetjük.

#### Ablak hozzáadása a felhasználói menühöz

Nyissuk meg a menühöz hozzáadni kívánt ablakot. A Hozzáadás a felhasználói menühöz ablak megnyitásához válasszuk az Eszközök Felhasználói menü / Hozzáadás a felhasználói menühöz menüpontot. Ezt követően válasszuk ki a mappát, ahová az ablakot el szeretnénk helyezni, majd kattintsunk a Hozzáadás gombra. Ekkor az ablak hozzáadódik a felhasználói menühöz.

Lekérdezés hozzáadása a felhasználói menühöz az előzőekben leírtakhoz hasonlóan történik.

## Új mappák létrehozása

A Hozzáadás a felhasználói menühöz vagy a Felhasználói menü rendezése ablakban kattintsunk az Új mappa gombra. Ennek hatására megjelenik az Adatrögzítés ablak. Adjuk meg az új mappa nevét az új mappanevet mezőben, majd kattintsunk az OK gombra.

Ha meglévő mappa alatt szeretnénk egy újabbat létrehozni, válasszuk ki a mappát, majd kattintsunk az Új mappa gombra.

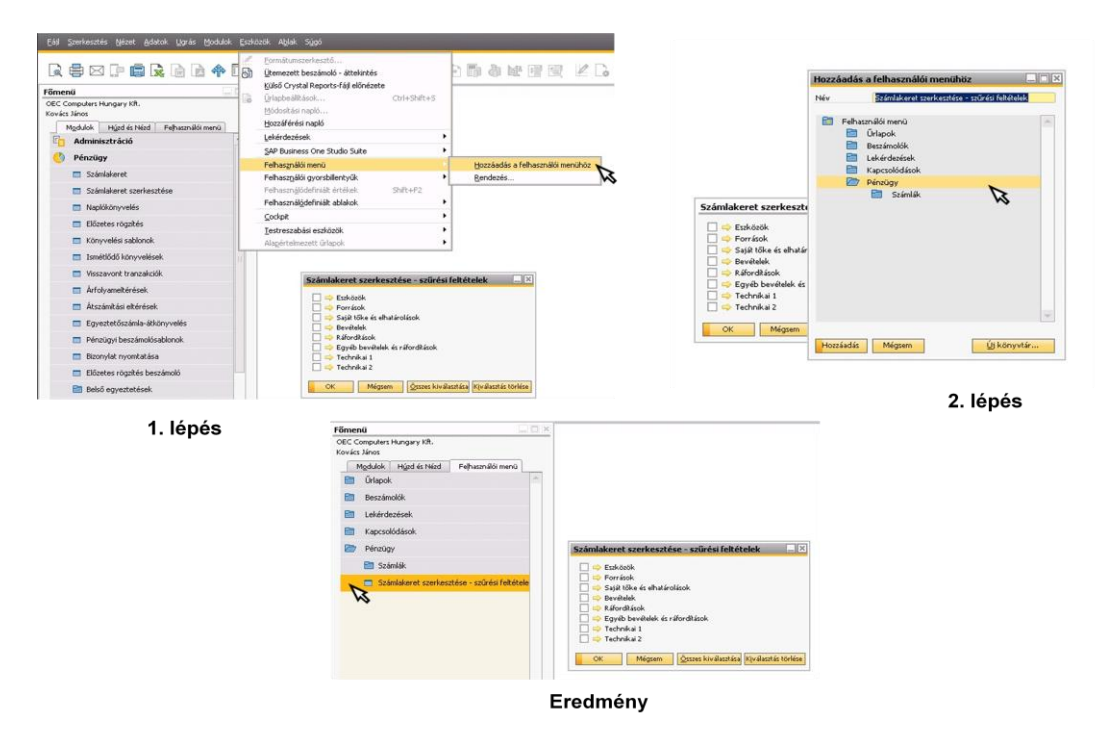

#### Felhasználói menü rendezése

Miután létrehoztuk a felhasználói menüt, saját szempontjai szerint rendezhetjuk azt. Ez alatt a mappák átnevezése és törlése, illetve az objektumok sorrendjének módosítása értendő.

A felhasználói menü objektumainak módosításához válasszuk az Eszközök/ Felhasználói menü Rendezés menüpontot. Ekkor megnyílik a Felhasználói menü rendezése ablakot, amely a felhasználói menü aktuális szerkezetét mutatja.

Objektum módosításához jelöljük ki a kívánt objektumot, és válasszuk az alábbi opciók egyikét:

Szint: a menüpont hierarchiaszintjének módosításához

Mappa: a menüpont másik fölérendelt mappába történő áthelyezéséhez

Helye a könyvtárban: a menüpont helyének módosításához a mappán belül

Menüelem átnevezéséhez kattintsunk az Átnevezés gombra, majd adjuk meg az új nevet.

Menüelem törléséhez kattintsunk a Törlés gombra

### Felhasználói menü rendezése

| • | Eormátumszerkesztő<br>Útemezett beszámoló - áttekintés                                         |                                                                                                    | 000                                                                                          | e 🗐 🕎               | 🗷 🕞 🔂 | 📧 🏹 🖬 🚽   |  |
|---|------------------------------------------------------------------------------------------------|----------------------------------------------------------------------------------------------------|----------------------------------------------------------------------------------------------|---------------------|-------|-----------|--|
| 6 | Kuso Crysta Reports-raji elonezete<br>ýrlapbeálitások<br>Módositási napló<br>Hozzáférési napló | Ctrl+Shift+S                                                                                                    | cockpit - OEC Com                                                                            | puters Hungary H    |       | Q         |  |
|   | Lekérdezések                                                                                   | 1                                                                                                    |                                                                                              |                     |       |           |  |
|   | SAP Business One Studio Suite                                                                  |                                                                                                    |                                                                                              |                     |       |           |  |
|   | Felhasználói menü                                                                              |                                                                                                    | Hozzáadás                                                                                    | a felhasználói me   | nühöz |           |  |
|   | Felhaszgálói gyorsbilentyűk<br>Felhasznájódefiniáit értékek<br>Felhasznájódefiniáit ablakok    | shift+F2                                                                                                    | Bendezés                                                                                     | D                   |       |           |  |
|   | Codet                                                                                          |                                                                                                    | 1                                                                                            |                     |       |           |  |
|   | Lestreszabási eszközök<br>Alagértelmezett űrlapok                                              | :                                                                                                    |                                                                                              |                     |       |           |  |
|   |                                                                                                | Felha                                                                                                    | sználói menü rendezése                                                                       |                     |       |           |  |
|   |                                                                                                |                                                                                                    | Unspon<br>Bessémolók<br>Lekérdezések<br>Kapcsolósások<br>Úteletjaetner<br>Pénzögy<br>Számlák | törzzadatok.        |       |           |  |
|   |                                                                                                |                                                                                                    |                                                                                              |                     |       |           |  |
|   |                                                                                                | Saint                                                                                                    |                                                                                              | 1<br>Fabrica (Maria |       | Atnevezés |  |
|   |                                                                                                | Mapp                                                                                                    |                                                                                              | Pernaszhaloi mel    |       |           |  |
|   |                                                                                                | the second second second second second second second second second second second second second second second se | - E March - A & B                                                                            | and all             |       | These     |  |

# Állapotsor (Státuszsor)

A képernyő alján található az állapotsor, melyen a rendszer folyamatosan figyelmeztet minket, hogy az adott tevékenységünk sikeresen vagy sikertelenül ment végbe. Ha sikertelenül akkor, itt olvashatjuk a hiba okát is.

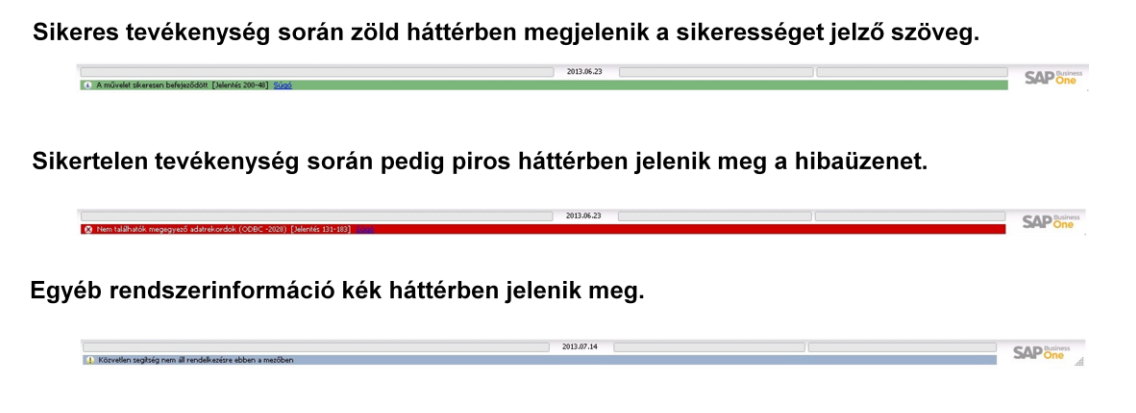

### Rendszerüzenetek és súgó

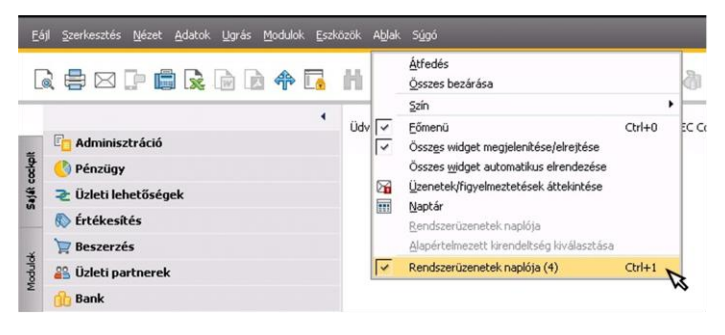

A rendszerüzenetek naplójának megtekintéshez válasszuk az Ablak /Rendszerüzenetek naplója lehetőséget. A képernyő alján megjelenik a napló melynek tartalmát a teljes képernyő ikonra kattintva tudjuk megtekinteni.

| ✓ Ŀ   | libák | 🗹 Figyelmeztetések 🛛 🗹 Információ 👘 50 🔫 Utolsó megjelenítendő                   | ó üzenetek |              |           |                    |             |
|-------|-------|----------------------------------------------------------------------------------|------------|--------------|-----------|--------------------|-------------|
| #     |       | Üzenet                                                                           | Súgó       | Visszajelzés | Kontextus | Dátum / idő        | Üzenet-ID   |
| 1     | 4     | A beállítások a widget bezárása után elvesznek. Folytatja?                       |            | <b></b>      |           | 14/07/2013 11:47:2 | 2 480000071 |
| 2     | 4     | A beállítások a widget bezárása után elvesznek. Folytatja?                       |            | <b>E</b> ,   |           | 14/07/2013 11:47:3 | 9 480000071 |
| 3     | 4     | A beállítások a widget bezárása után elvesznek. Folytatja?                       |            | <b>E</b> ,   |           | 14/07/2013 11:47:3 | 5 480000071 |
| 4 💰 A |       | A szoftver felhasználása a Végfelhasználói Licencszerződés (EULA) tárgyát képezi |            | =            |           | 14/07/2013 11:46:5 | 2 470000003 |
|       |       |                                                                                  |            |              | 1         | 2013.07.14         |             |
|       |       |                                                                                  |            |              |           | 11:49              |             |

# Segítségkérés (Súgó/Help)

Az SAP Business One 9.0-ban többféle segítségkérési lehetőség áll rendelkezésünkre.

Egyrészt megtalálható Súgó, Helyzet súgó, és Mezősegítség is. A Súgóra kattintva olvashatjuk a rendszer teljes súgóját. A helyzet súgó, mindig az éppen megnyitott

ablakhoz ad rövid tájékoztatást. Ezt előhívhatjuk a <sup>(IIII</sup>) (Helyzet súgó) ikonra kattintva illetve az F1 billentyű lenyomásával. A mező súgó, bizonyos mezőkhöz biztosít számunkra egy rövidke leírást. Ezt a Shift+F1 billentyűkombináció lenyomásával hívhatjuk elő. Fontos azonban, hogy nem minden mezőhöz található leírás.

Az előbb említett összes lehetőség megtalálható a menüsor Súgó menüpontjában.

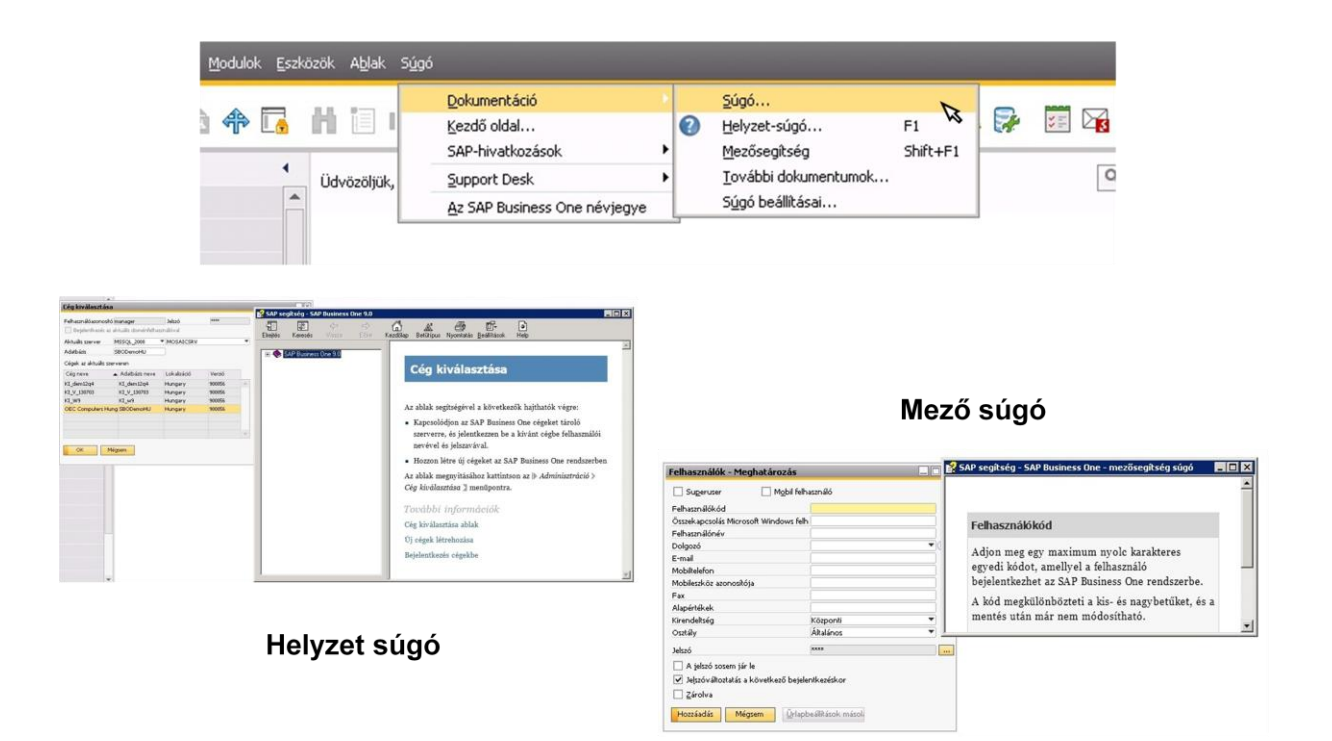